# **CHAPTER 4**

## **Building an HP-UX Kernel**

### Introduction

You may need to modify your HP-UX 11i kernel in some way, such as changing a kernel parameter, and then rebuild your kernel. You may need to create a new HP-UX kernel in order to add device drivers or subsystems, to tune the kernel to get improved performance, to alter configurable parameters, or to change the dump and swap devices. If you update or modify a dynamic element of your kernel, as shown in the example in this chapter, a reboot is not required. Updating or modifying a static element requires a reboot and may also require some additional steps.

With HP-UX 11i it is not necessary to rebuild your kernel for all changes that take place to it. In 11i, there are many *Dynamically Tunable Kernel Parameters* and *Dynamically Loadable Kernel Modules* that will modify your kernel but not require a reboot. Combined with many *Dynamic Patches* that are available in 11i, you will need to reboot your system less often. We'll cover the following two topics in this chapter:

• Manually build an HP-UX kernel - In the next section, we'll modify a *Dynamically Tunable Kernel Parameter*, thereby modifying the kernel, and do not have to reboot the system in order for the change

to take place. We'll then make a change to the kernel and fully rebuild it so you can see the process of a complete rebuild, including a reboot. In this chapter, I discuss various commands related to kernel generation and cover the process by which you would manually create a kernel.

• Use **kcweb** to view, modify, and monitor the kernel - **kcweb** is a new Web-based kernel just becoming available at the time of this writing. Many such Web-based tools are planned for HP-UX, so we'll work with **kcweb** to perform many kernel-related functions.

### **Building a Kernel**

. . . .

. .

New with 11i (first introduced in 11.0) was the introduction of dynamically loadable kernel modules. In 11.x, the infrastructure for this feature was put into place, providing a separate system file for each module. With 11.0 is provided the ability of specially created modules to be loaded or unloaded into the kernel without having to reboot the system as long as the module is not being used. HP-UX 11i continues to support all of this dynamic functionality. This new mechanism provides great flexibility and improved system uptime. Detailed information about this advanced feature can be reviewed in the HP-UX 11.x Release Notes. Most of the dynamically loadable kernel modules available at the time of this writing are third party. The IT Resource Center Web site (*itrc.hp.com*) contains information on this topic, including a developer's guide.

To begin, let's take a look at an existing kernel running on an HP-UX 11i L-Class system used in many of the examples throughout this book. The **sysdef** command is used to analyze and report tunable parameters of a currently running system. You can specify a particular file to analyze if you don't wish to use the currently running system. The following is a *partial* listing of having run **sysdef** on an 11i L-Class system:

| # /usr/sbin/sysdef  |        |      |             |       |       |
|---------------------|--------|------|-------------|-------|-------|
| NAME                | VALUE  | BOOT | MIN-MAX     | UNITS | FLAGS |
| acctresume          | 4      | -    | -100-100    |       | -     |
| acctsuspend         | 2      | -    | -100-100    |       | -     |
| allocate_fs_swapmap | 0      | -    | -           |       | -     |
| bufpages            | 32074  | -    | 0 -         | Pages | -     |
| create_fastlinks    | 0      | -    | -           |       | -     |
| dbc_max_pct         | 50     | -    | -           |       | -     |
| dbc_min_pct         | 5      | -    | -           |       | -     |
| default_disk_ir     | 0      | -    | -           |       | -     |
| dskless_node        | 0      | -    | 0 - 1       |       | -     |
| eisa_io_estimate    | 768    | -    | -           |       | -     |
| eqmemsize           | 23     | -    | -           |       | -     |
| file_pad            | 10     | -    | 0 -         |       | -     |
| fs_async            | 0      | -    | 0 - 1       |       | -     |
| hpux_aes_override   | 0      | -    | -           |       | -     |
| maxdsiz             | 2      | -    | 0-655360    | Pages | -     |
| maxdsiz_64bit       | 16384  | -    | 256-1048576 | Pages | -     |
| maxfiles            | 60     | -    | 30-2048     |       | -     |
| maxfiles_lim        | 1024   | -    | 30-2048     |       | -     |
| maxssiz             | 65536  | -    | 0-655360    | Pages | -     |
| maxssiz_64bit       | 262144 | -    | 256-1048576 | Pages | -     |
| maxswapchunks       | 512    | -    | 1-16384     |       | -     |
| maxtsiz             | 2048   | -    | 0-655360    | Pages | -     |
| maxtsiz_64bit       | 2048   | -    | 256-1048576 | Pages | -     |
|                     |        |      |             |       |       |

| maxuprc         | 75      | - | 3 -           |        | - |
|-----------------|---------|---|---------------|--------|---|
| maxvgs          | 10      | - | -             |        | - |
| msgmap          | 2555904 | - | 3 -           |        | - |
| nbuf            | 18720   | - | 0 -           |        | - |
| ncallout        | 515     | - | 6 -           |        | - |
| ncdnode         | 150     | - | -             |        | - |
| ndilbuffers     | 30      | - | 1-            |        | - |
| netisr priority | -1      | - | -1-127        |        | - |
| netmemmax       | 0       | - | -             |        | - |
| nfile           | 920     | - | 14-           |        | - |
| nflocks         | 200     | - | 2 -           |        | - |
| ninode          | 476     | - | 14-           |        | - |
| no lvm disks    | 0       | - | -             |        | - |
| nproc _         | 400     | - | 10-           |        | - |
| npty            | 60      | - | 1-            |        | - |
| nstrpty         | 60      | - | -             |        | - |
| nswapdev        | 10      | - | 1-25          |        | - |
| nswapfs         | 10      | - | 1-25          |        | - |
| public shlibs   | 1       | - | -             |        | - |
| remote_nfs_swap | 0       | - | -             |        | - |
| rtsched_numpri  | 32      | - | -             |        | - |
| sema            | 0       | - | 0-1           |        | - |
| semmap          | 4128768 | - | 4 -           |        | - |
| shmem           | 0       | - | 0-1           |        | - |
| shmmni          | 200     | - | 3-1024        |        | - |
| streampipes     | 0       | - | 0 -           |        | - |
| swapmen on      | 1       | - | -             |        | - |
| swchunk         | 2048    | - | 2048-16384    | kBytes | - |
| timeslice       | 10      | - | -1-2147483648 | Ticks  | - |
| unlockable mem  | 1800    | - | 0 -           | Pages  | - |
| # —             |         |   |               |        |   |

In addition to the tunable parameters, you may want to see a report of all the hardware found on your system. The **ioscan** command does this for you. Using **sysdef** and **ioscan**, you can see what your tunable parameters are set to and what hardware exists on your system. You will then know how your system is set up and can then make changes to your kernel. The following is an **ioscan** output of the same HP-UX 11i L-Class system for which **sysdef** was run:

| # /usr/sbi  | n/i    | oscan | - f      |         |           |            |                              |
|-------------|--------|-------|----------|---------|-----------|------------|------------------------------|
| Class       | I      | H/W   | Path     | Driver  | S/W State | е Н/W Туре | Description                  |
|             | ===    | ====  |          |         |           |            | ==============               |
| root        | 0      |       |          | root    | CLAIMED   | BUS_NEXUS  |                              |
| ioa         | 0      | 0     |          | sba     | CLAIMED   | BUS_NEXUS  | System Bus Adapter (582)     |
| ba          | 0      | 0/0   |          | lba     | CLAIMED   | BUS_NEXUS  | Local PCI Bus Adapter (782)  |
| lan         | 0      | 0/0/  | 0/0      | btlan   | CLAIMED   | INTERFACE  | HP PCI 10/100Base-TX Core    |
| ext_bus     | 0      | 0/0   | /1/0     | c720    | CLAIMED   | INTERFACE  | SCSI C896 Fast Wide LVD      |
| target      | 0      | 0/0   | /1/0.7   | tgt     | CLAIMED   | DEVICE     |                              |
| ctl         | 0      | 0/0   | /1/0.7.0 | 0 sctl  | CLAIMED   | DEVICE     | Initiator                    |
| ext_bus     | 1      | 0/0   | /1/1     | c720    | CLAIMED   | INTERFACE  |                              |
| _           |        |       |          |         |           | SCSI (     | 2896 Ultra Wide Single-Ended |
| target      | 1      | 0/0   | /1/1.2   | tgt     | CLAIMED   | DEVICE     | -                            |
| disk        | 1      | 0/0   | /1/1.2.0 | 0 sdisk | CLAIMED   | DEVICE     | SEAGATE ST318203LC           |
| target      | 2      | 0/0   | /1/1.7   | tgt     | CLAIMED   | DEVICE     |                              |
| ctl         | 1      | 0/0   | /1/1.7.0 | 0 sctl  | CLAIMED   | DEVICE     | Initiator                    |
| ext bus     | 2      | 0/0   | /2/0     | c720    | CLAIMED   | INTERFACE  | SCSI C875 Ultra              |
| Wide Single | e - E: | nded  |          |         |           |            |                              |

| target     | 3   | 0/0/2/0.2   | tqt      | CLAIMED   | DEVICE        |                              |
|------------|-----|-------------|----------|-----------|---------------|------------------------------|
| disk       | 2   | 0/0/2/0.2.0 | sdisk    | CLAIMED   | DEVICE        | SEAGATE ST318203LC           |
| target     | 4   | 0/0/2/0.7   | tqt      | CLAIMED   | DEVICE        |                              |
| ctl        | 2   | 0/0/2/0.7.0 | sctl     | CLAIMED   | DEVICE        | Initiator                    |
| ext bus    | 3   | 0/0/2/1     | c720     | CLAIMED   | INTERFACE     |                              |
| -          |     |             |          |           | SCSI (        | 2875 Ultra Wide Single-Ended |
| target     | 5   | 0/0/2/1.4   | tqt      | CLAIMED   | DEVICE        | 5                            |
| disk       | 3   | 0/0/2/1.4.0 | sdisk    | CLAIMED   | DEVICE        | TOSHIBA CD-ROM XM-6201TA     |
| target     | 6   | 0/0/2/1.7   | tqt      | CLAIMED   | DEVICE        |                              |
| ctl        | 3   | 0/0/2/1.7.0 | sctl     | CLAIMED   | DEVICE        | Initiator                    |
| tty        | 0   | 0/0/4/0     | asio0    | CLAIMED   | INTERFACE     | PCI Serial (103c1048)        |
| tty        | 1   | 0/0/5/0     | asio0    | CLAIMED   | INTERFACE     | PCI Serial (103c1048)        |
| ba         | 1   | 0/1 1       | ba C     | LAIMED    | BUS NEXUS     | Local PCI Bus Adapter (782)  |
| ba         | 2   | 0/2 1       | ba C     | LAIMED    | BUS NEXUS     | Local PCI Bus Adapter (782)  |
| ba         | 3   | 0/3 1       | ba C     | LAIMED    | BUS NEXUS     | Local PCI Bus Adapter (782)  |
| lan        | 1   | 0/3/0/0     | btlan    | CLAIMED   | INTERFACE     |                              |
|            |     | -, -, -, -  |          |           | HP A5230A/B55 | 09BA PCI 10/100Base-TX Addon |
| ba         | 4   | 0/4 1       | ba C     | LAIMED    | BUS NEXUS     | Local PCI Bus Adapter (782)  |
| ext bus    | 4   | 0/4/0/0     | c720     | CLAIMED   | INTERFACE     |                              |
| -          |     |             |          |           |               | C875 Fast Wide Differential  |
| target     | 7   | 0/4/0/0.7   | tqt      | CLAIMED   | DEVICE        |                              |
| ctl        | 4   | 0/4/0/0.7.0 | sctl     | CLAIMED   | DEVICE        | Initiator                    |
| ext bus    | 5   | 0/4/0/1     | c720     | CLAIMED   | INTERFACE     | SCSI C875 Fast               |
| Wide Diffe | ren | tial        |          |           |               |                              |
| target     | 8   | 0/4/0/1.7   | tat      | CLAIMED   | DEVICE        |                              |
| ctl        | 5   | 0/4/0/1.7.0 | sctl     | CLAIMED   | DEVICE        | Initiator                    |
| ba         | 5   | 0/5 1       | ba C     | LAIMED    | BUS NEXUS     | Local PCI Bus Adapter (782)  |
| ba         | 6   | 0/6 1       | ba C     | LAIMED    | BUS NEXUS     | Local PCI Bus Adapter (782)  |
| ba         | 7   | 0/7 1       | ba C     | LAIMED    | BUS NEXUS     | Local PCI Bus Adapter (782)  |
| ext bus    | 6   | 0/7/0/0     | c720     | CLAIMED   | INTERFACE     |                              |
| -          |     |             |          |           | SCSI          | C875 Fast Wide Differential  |
| target     | 9   | 0/7/0/0.7   | tqt      | CLAIMED   | DEVICE        |                              |
| ctl        | 6   | 0/7/0/0.7.0 | sctl     | CLAIMED   | DEVICE        | Initiator                    |
| ext bus    | 7   | 0/7/0/1     | c720     | CLAIMED   | INTERFACE     |                              |
| -          |     |             |          |           | SCSI          | C875 Fast Wide Differential  |
| target     | 10  | 0/7/0/1.7   | tqt      | CLAIMED   | DEVICE        |                              |
| ctl        | 7   | 0/7/0/1.7.0 | sctl     | CLAIMED   | DEVICE        | Initiator                    |
| memory     | 0   | 8           | memory   | CLAIMED   | MEMORY        | Memory                       |
| processor  | 0   | 160         | processo | r CLAIMED | PROCESSOR     | Processor                    |
| processor  | 1   | 166         | processo | r CLAIMED | PROCESSOR     | Processor                    |
| #          | _   |             | F        |           |               |                              |

I normally run **ioscan** with the *-f* option because it includes the *Driver*, *S/W State*, and *H/W Type* columns. I am interested in the driver associated with the hardware in the system that the *-f* option produces.

The **ioscan** output shows all of the hardware that comprises the system, including the two processors in the system.

The file **/stand/vmunix** is the currently running kernel. Here is a long listing of the directory **/stand** on the L-Class system, which shows the file **/stand/vmunix**:

| # <b>ls -l</b><br>total 74274 |   |      |     |      |     |    |       |                  |
|-------------------------------|---|------|-----|------|-----|----|-------|------------------|
| -rw-rr                        | 1 | root | sys | 19   | Aug | 4  | 11:37 | bootconf         |
| drwxr-xr-x                    | 4 | root | sys | 2048 | Aug | 25 | 11:24 | build            |
| drwxr-xr-x                    | 5 | root | sys | 1024 | Aug | 24 | 13:00 | dlkm             |
| drwxr-xr-x                    | 5 | root | sys | 1024 | Aug | 4  | 12:45 | dlkm.vmunix.prev |
| -rw-rr                        | 1 | root | sys | 3024 | Aug | 4  | 12:26 | ioconfig         |
| -rr                           | 1 | root | sys | 82   | Aug | 4  | 12:27 | kernrel          |

| drwxr-xr-x | 2 | root | sys  |      | 1024 | Aug | 29 | 11:39 | krs         |
|------------|---|------|------|------|------|-----|----|-------|-------------|
| drwxr-xr-x | 2 | root | root |      | 1024 | Aug | 29 | 11:33 | krs_lkg     |
| drwxr-xr-x | 2 | root | root |      | 1024 | Aug | 29 | 11:39 | krs_tmp     |
| drwxr-xr-x | 2 | root | root |      | 8192 | Aug | 4  | 11:36 | lost+found  |
| -rw        | 1 | root | root |      | 12   | Aug | 29 | 11:33 | rootconf    |
| -rw-rw-rw- | 1 | root | sys  |      | 1180 | Aug | 24 | 12:52 | system      |
| -rrr       | 1 | root | sys  |      | 1026 | Aug | 4  | 12:21 | system.prev |
| -rwxr-xr-x | 1 | root | sys  | 1477 | 4416 | Aug | 24 | 12:53 | vmunix      |
| -rwxr-xr-x | 1 | root | sys  | 2318 | 4584 | Aug | 4  | 12:22 | vmunix.prev |
| #          |   |      |      |      |      |     |    |       |             |

Notice that among the directories shown are two related to Dynamically Loadable Kernel Modules (DLKM). These are kernel modules that can be included in the kernel without having to reboot the system.

In order to make a change to the kernel, we would change to the **/stand/build** directory, where all work in creating a new kernel is performed, and issue the **system\_prep** command as shown below:

### # cd /stand/build # /usr/lbin/sysadm/system prep -s system

We can now proceed to make the desired changes to the kernel, including adding a driver or subsystem such as cdfs for a CD-ROM file system. With the dynamically loadable kernel module (DLKM) structure in place with 11i, we must use **kmsystem** and **kmtune** to make changes to the kernel system and system description files.

You can use **kmtune** to view the value and parameters related to existing kernel parameters as well as to make proposed modifications to the kernel. The following listing shows issuing **kmtune** (without the *-l* option to view details) to view a summary of the currently running kernel:

| # kmtune                                                                                                    |         |     |                                                              |        |         |
|----------------------------------------------------------------------------------------------------|---------|-----|--------------------------------------------------------------|--------|---------|
| Parameter                                                                                                    | Current | Dyn | Planned                                                      | Module | Version |
| NSTRBLKSCHED<br>NSTREVENT<br>NSTREVENT<br>NSTRSCHED<br>STRCTLSZ<br>STRMSGSZ<br>acctresume<br>acctsuspend<br>aio_listio_max<br>aio_max_ops |         |     | 2<br>50<br>16<br>0<br>1024<br>65535<br>4<br>2<br>256<br>2048 |        |         |
| aio_physmem_pct                                                                                                    | 10      | -   | 10                                                           |        |         |

### Introduction

| aio_prio_delta_max | 20         | - | 20                                |
|--------------------|------------|---|-----------------------------------|
| allocate_fs_swapma | p 0        | - | 0                                 |
| alwaysdump         | 1          | - | 1                                 |
| bootspinlocks      | - 100      | - | 256                               |
| buicache_nash_lock | s 128      | - | 128                               |
| ahang hagh looks   | 256        | _ | 256                               |
| groato fagtlinkg   | 256        | _ | 238                               |
| dba may pat        | 50         | _ | 6<br>60                           |
| dbc_min_pct        | 50         | - | 5                                 |
| default disk ir    | 0          | - | 0                                 |
| desfree            | -          | - | 0                                 |
| disksort seconds   | 0          | - | 0                                 |
| dnlc hash locks    | 512        | - | 512                               |
| dontdump -         | 0          | - | 0                                 |
| dskless_node       | -          | - | 0                                 |
| dst                | 1          | - | 1                                 |
| effective_maxpid   | -          | - | ((NPROC<22500)?30000:(NPROC*5/4)) |
| eisa_io_estimate   | -          | - | 0x300                             |
| enable_idds        | 0          | - | 0                                 |
| eqmemsize          | 15         | - | 15                                |
| executable_stack   | 1          | - |                                   |
| icp_large_config   | 0          | - | 0                                 |
| fa parma           | -          | - | 10                                |
| ftable bach locks  | 64         | _ | 64                                |
| hdlpreg hach locks | 128        | _ | 128                               |
| hfs max ra blocks  | 120        | _ | 8                                 |
| hfs max revra bloc | ks 8       | _ | 8                                 |
| hfs ra per disk    | 64         | - | 64                                |
| hfs revra per disk | 64         | _ | 64                                |
| hp hfs mtra enable | d 1        | - | 1                                 |
| hpux aes override  | -          | - | 0                                 |
| initmodmax         | 50         | - | 50                                |
| io_ports_hash_lock | s 64       | - | 64                                |
| iomemsize          | -          | - | 40000                             |
| ksi_alloc_max      | 2208       | - | 2208                              |
| ksi_send_max       | 32         | - | 32                                |
| lotsfree           | -          | - | 0                                 |
| max_async_ports    | 50         | - | 50                                |
| max_ccp_reqs       | 512        | - | 512                               |
| max_mem_window     | 0          | - | 61                                |
| max_thread_proc    | 0110000000 | - | 64<br>0vr1000000                  |
| maxdeiz 64bit      | 0x10000000 |   | 0X1000000                         |
| maxfiles           | 0000000    | _ | 60                                |
| maxfiles lim       | 1024       | Y | 1024                              |
| maxqueuetime       |            | - | 0                                 |
| maxssiz            | 0x800000   | - | 0X800000                          |
| maxssiz 64bit      | 0x800000   | - | 0X800000                          |
| maxswapchunks      | 512        | - | 512                               |
| maxtsiz            | 0x4000000  | Y | 0X400000                          |
| maxtsiz_64bit      | 0x4000000  | Y | 0x4000000                         |
| maxuprc            | 77         | Y | 77                                |
| maxusers           | 32         | - | 32                                |
| maxvgs             | 10         | - | 10                                |
| mesg               | 1          | - |                                   |
| miniree            | -<br>E 0 0 | - | 0                                 |
| magman             | 500        | - | 500                               |
| magmay             | 42<br>0102 | v | 42<br>0100                        |
| mggmph             | 16384      | v | 16384                             |
| msamni             | 10504      | - | 50                                |
| msasea             | 2048       | _ | 2048                              |
| msgssz             | 2010       | - | 8                                 |
| msqtql             | 40         | - | 40                                |
| nbuf               | 0          | - | 0                                 |
| ncallout           | 515        | - | 515                               |
| ncdnode            | 150        | - | 150                               |
| nclist             | 612        | - | 612                               |
| ncsize             | 5596       | - | 5596                              |
| ndilbuffers        | 30         | - | 30                                |
| netisr_priority    | -          | - | -1                                |
| netmemmax          |            | - | 0                                 |
| nille              | 910        | - | ATO                               |

| nflocks              | 200       | - | 200       |
|----------------------|-----------|---|-----------|
| ninodo               | 476       | - | 476       |
| nithoue              | 4/0       | - | 476       |
| nni                  | 499       | - | 499       |
| no lum diaka         | -         |   | 2         |
| no_iviii_disks       | 400       |   | 500       |
| npioc                | 400       |   | 500       |
| netrotu              | 60        |   | 60        |
| nstrtol              | 60        |   | 60        |
| ngwandow             | 10        |   | 10        |
| ngwapiev             | 10        | - | 10        |
| nswapis              | 10        | - | 10        |
| nguaman              | 800       | - | 800       |
| nsysmap64            | 800       | - | 800       |
| num_tachyon_adapters | 3 U       | - | 0         |
| o_sync_is_o_dsync    | 0         | - | 0         |
| page_text_to_local   | -         | - | 0         |
| prdat_nash_locks     | 128       | - | 128       |
| public_sniibs        | 1         | - | 1         |
| region_nash_locks    | 128       | - | 128       |
| remote_nis_swap      | 0         | - | 0         |
| rtsched_numpri       | 32        | - | 32        |
| scroll_lines         | 100       | - | 100       |
| scsi_maxphys         | 1048576   | - | 1048576   |
| sema                 | 1         | - | 1         |
| semaem               | 16384     | - | 16384     |
| semmap               | 66        | - | 66        |
| semmni               | 64        | - | 64        |
| semmns               | 128       | - | 128       |
| semmnu               | 30        | - | 30        |
| semume               | 10        | - | 10        |
| semvmx               | 32767     | - | 32767     |
| sendfile_max         | 0         | - | 0         |
| shmem                | 1         | _ | 1         |
| shmmax               | 0x4000000 | Y | 0X4000000 |
| shmmni               | 200       | _ | 200       |
| shmseg               | 120       | Y | 120       |
| st_ats_enabled       | 1         | - | 1         |
| st_fail_overruns     | 0         | - | 0         |
| st_large_recs        | 0         | - | 0         |
| streampipes          | 0         | - | 0         |
| swapmem_on           | 1         | - | 1         |
| swchunk              | 2048      | - | 2048      |
| sysv_nasn_locks      | 128       | - | 128       |
| tcphashsz            | 0         | - | 0         |
| timeslice            | 10        | - | 10        |
| timezone             | 420       | - | 420       |
| uniockable_mem       | 0         | - | 0         |
| vas_nasn_locks       | 128       | - | 128       |
| vnode_cd_nasn_locks  | 128       | - | 128       |
| vnode_hash_locks     | 128       | - | 128       |
| vps_celling          | 1040556   | - | 1040555   |
| vps_chatr_celling    | 1048576   | - | 1048576   |
| vps_pagesize         | 4         | - | 4         |
| vx_lancyra_enable    | 20765     | - | 0         |
| vx_maxlink           | 32767     | - | 32767     |
| vx_ncsize            | 1024      | - | 1024      |
| vxis_max_ra_kbytes   | 1024      | - | 1024      |
| vxis_ra_per_disk     | 1024      | - | 1024      |
|                      |           |   |           |

Issuing **kmtune** with the *-l* option produces a detailed listing of the kernel. The following shows just the output for one of the parameters:

| # kmtune -1 |         |
|-------------|---------|
| Parameter:  | maxuprc |
| Current:    | 77      |
| Planned:    | 77      |
| Default:    | 75      |
| Minimum:    | -       |
| Module:     | -       |
| Version:    | -       |
| Dynamic:    | Yes     |
| #           |         |

This parameter is *Dynamic* (*Yes*) meaning that the kernel can be dynamically updated. After having viewed this output we can now modify the value of this dynamic parameter. The following command changes the value of the following parameter from 77, which is the existing value, to 80:

```
# kmtune -s maxuprc=80
#
```

We can now issue the **kmtune** to again view the existing and proposed value of the *maxuprc* parameter:

| # kmtune            |         |     |         |        |         |
|---------------------|---------|-----|---------|--------|---------|
| Parameter           | Current | Dyn | Planned | Module | Version |
| NSTRBLKSCHED        |         |     | 2       |        |         |
| NSTREVENT           | 50      | -   | 50      |        |         |
| NSTRPUSH            | 16      | -   | 16      |        |         |
| NSTRSCHED           | 0       | -   | 0       |        |         |
| STRCTLSZ            | 1024    | -   | 1024    |        |         |
| STRMSGSZ            | 65535   | -   | 65535   |        |         |
| acctresume          | 4       | -   | 4       |        |         |
| acctsuspend         | 2       | -   | 2       |        |         |
| aio listio max      | 256     | -   | 256     |        |         |
| aio max ops         | 2048    | -   | 2048    |        |         |
| aio physmem pct     | 10      | -   | 10      |        |         |
| aio prio delta max  | 20      | -   | 20      |        |         |
| allocate fs swapmap | 0       | -   | 0       |        |         |
| alwaysdump          | 1       | -   | 1       |        |         |
| bootspinlocks       | -       | -   | 256     |        |         |
| bufcache hash locks | 128     | -   | 128     |        |         |
| bufpages            | 0       | -   | 0       |        |         |
| chang hash locks    | 256     | -   | 256     |        |         |
| create fastlinks    | 0       | -   | 0       |        |         |
| dbc max pct         | 50      | -   | 50      |        |         |
| dbc_min_pct         | 5       | -   | 5       |        |         |

| default disk ir     | 0                                       | -  | 0                                     |
|---------------------|-----------------------------------------|----|---------------------------------------|
| desfree             | -                                       | -  | 0                                     |
| debiree             | 0                                       |    | 0                                     |
| disksort_seconds    | 0                                       | -  | 0                                     |
| dnlc hash locks     | 512                                     | -  | 512                                   |
| dont dump -         | 0                                       | _  | 0                                     |
| aoncaamp            | 0                                       |    | 0                                     |
| dskless_node        | -                                       | -  | 0                                     |
| dst.                | 1                                       | -  | 1                                     |
| offortivo mornid    | -                                       |    | (NDDOC -22500) 220000 - (NDDOC+5 (4)) |
| errective_maxpru    | -                                       | -  | ((NPROC<22500):50000:(NPROC^5/4))     |
| eisa io estimate    | -                                       | -  | 0x300                                 |
| enable idds         | 0                                       | -  | 0                                     |
| amanai - a          | 1 5                                     |    | 1 5                                   |
| equensize           | 15                                      | -  | 15                                    |
| executable stack    | 1                                       | -  | 1                                     |
| fcp large config    | 0                                       | -  | 0                                     |
| file med            | 0                                       |    | 10                                    |
| IIIe_pad            | -                                       | -  | 10                                    |
| fs async            | 0                                       | -  | 0                                     |
| ftable hash locks   | 64                                      | -  | 64                                    |
| hdlprog hagh logkg  | 120                                     |    | 100                                   |
| harpreg_nash_rocks  | 120                                     |    | 120                                   |
| nis_max_ra_blocks   | 8                                       | -  | 8                                     |
| hfs max revra bloc  | <s 8<="" td=""><td>-</td><td>8</td></s> | -  | 8                                     |
| hfg ra ner disk     | 64                                      | _  | 64                                    |
| hfa waxwa maw diala | C 1                                     |    | 61                                    |
| nis_revra_per_disk  | 64                                      | -  | 64                                    |
| hp hfs mtra enable  | d 1                                     | -  | 1                                     |
| houx aes override   | -                                       | -  | 0                                     |
| initmodmax          | E 0                                     | ~  | 50                                    |
| THITCHOUNDA         | 50                                      | -  |                                       |
| 10_ports_hash_lock  | з 64                                    | -  | 64                                    |
| iomemsize           | -                                       | -  | 40000                                 |
| kgi allog may       | 2200                                    | _  | 2208                                  |
| KSI_alloc_max       | 2200                                    |    | 2200                                  |
| ksi_send_max        | 32                                      | -  | 32                                    |
| lotsfree            | -                                       | -  | 0                                     |
| max async ports     | 50                                      | _  | 50                                    |
| man_abyne_porcb     | 50                                      |    | 50                                    |
| max_rcp_reqs        | 512                                     | -  | 512                                   |
| max mem window      | 0                                       | -  | 0                                     |
| max thread proc     | 64                                      | -  | 64                                    |
| maxdgig             | 0                                       |    | 0x1000000                             |
| IIIAAUSIZ           | 0.10000000                              | -  | OX1000000                             |
| maxdsiz_64bit       | 0x40000000                              | -  | 0X4000000                             |
| maxfiles            | 60                                      | -  | 60                                    |
| maxfiles lim        | 1024                                    | v  | 1200                                  |
|                     | 1011                                    | -  | 2200                                  |
| maxqueuerime        | -                                       | -  | 0                                     |
| maxssiz             | 0x800000                                | -  | 0X800000                              |
| maxssiz 64bit       | 0x800000                                | -  | 0X800000                              |
| maxgwapghupkg       | E10                                     |    | E10                                   |
| manswapenumns       | 512<br>                                 |    | J12                                   |
| maxtsiz             | 0x4000000                               | Y  | 0X4000000                             |
| maxtsiz 64bit       | 0x40000000                              | Y  | 0X4000000                             |
| maxupro             | 77                                      | v  | 80                                    |
| maxupic             | 22                                      | 1  | 20                                    |
| maxusers            | 32                                      | -  | 32                                    |
| maxvgs              | 10                                      | -  | 10                                    |
| mesa                | 1                                       | -  | 1                                     |
| minfroo             | -                                       |    | -                                     |
| minifiee            |                                         | -  | 0                                     |
| modstrmax           | 500                                     | -  | 500                                   |
| msqmap              | 42                                      | -  | 42                                    |
| meamax              | 8192                                    | v  | 8192                                  |
| magmab              | 1 < 2 0 4                               | 17 | 16294                                 |
| ແຮວແຫນ              | 16384                                   | Y  | 10304                                 |
| msgmni              | 50                                      | -  | 50                                    |
| msqseq              | 2048                                    | -  | 2048                                  |
| msassz              | Q                                       | -  | 8                                     |
| magtal              | 4.0                                     |    | 10                                    |
| madrdt              | 40                                      | -  | 40                                    |
| nbuf                | 0                                       | -  | 0                                     |
| ncallout            | 515                                     | -  | 515                                   |
| ncdnode             | 150                                     | _  | 150                                   |
| neurouc<br>nelist   | 100                                     | -  | <br>(10                               |
| nclist              | 612                                     | -  | b⊥∠                                   |
| ncsize              | 5596                                    | -  | 5596                                  |
| ndilbuffers         | 30                                      | -  | 30                                    |
| netier priority     | 20                                      | ~  | _1                                    |
| nector_prioricy     | -                                       | -  | _                                     |
| netmemmax           | -                                       | -  | U                                     |
| nfile               | 910                                     | -  | 910                                   |
| nflocks             | 200                                     | _  | 200                                   |
| nhthl ggalo         | 200                                     | _  | 0                                     |
| michi_scare         | 0                                       | -  |                                       |
| ninode              | 476                                     | -  | 476                                   |
| nkthread            | 499                                     | -  | 499                                   |
| nni                 |                                         | _  | 2                                     |
| and land dialar     | -                                       | -  | 2                                     |
| no_1vm_disks        | 0                                       | -  | U                                     |
| nproc               | 400                                     | -  | 400                                   |
| npty                | 60                                      | -  | 60                                    |
| netroty             | £0                                      | ~  | 60                                    |
| mourpey             | 00                                      | -  | 60                                    |
| nstrtel             | 60                                      | -  | 6U                                    |

#### Introduction

| nswapdev             | 10        | - | 10        |
|----------------------|-----------|---|-----------|
| nswapfs              | 10        | - | 10        |
| nsysmap              | 800       | - | 800       |
| nsysmap64            | 800       | - | 800       |
| num tachyon adapters | з О       | - | 0         |
| o sync is o dsync    | 0         | - | 0         |
| page text to local   | -         | - | 0         |
| pfdat hash locks     | 128       | - | 128       |
| public_shlibs        | 1         | - | 1         |
| region hash locks    | 128       | - | 128       |
| remote nfs swap      | 0         | - | 0         |
| rtsched numpri       | 32        | - | 32        |
| scroll lines         | 100       | - | 100       |
| scsi māxphys         | 1048576   | - | 1048576   |
| sema                 | 1         | - | 1         |
| semaem               | 16384     | - | 16384     |
| semmap               | 66        | - | 66        |
| semmni               | 64        | - | 64        |
| semmns               | 128       | - | 128       |
| semmnu               | 30        | - | 30        |
| semume               | 10        | - | 10        |
| semvmx               | 32767     | - | 32767     |
| sendfile max         | 0         | - | 0         |
| shmem                | 1         | - | 1         |
| shmmax               | 0x4000000 | Y | 0X4000000 |
| shmmni               | 200       | - | 200       |
| shmseg               | 120       | Y | 120       |
| st ats enabled       | 1         | - | 1         |
| st fail overruns     | 0         | - | 0         |
| st large recs        | 0         | - | 0         |
| streampipes          | 0         | - | 0         |
| swapmem on           | 1         | - | 1         |
| swchunk              | 2048      | - | 2048      |
| sysv hash locks      | 128       | - | 128       |
| tcphashsz            | 0         | - | 0         |
| timeslice            | 10        | - | 10        |
| timezone             | 420       | - | 420       |
| unlockable mem       | 0         | - | 0         |
| vas hash locks       | 128       | - | 128       |
| vnode cd hash locks  | 128       | - | 128       |
| vnode_hash_locks     | 128       | - | 128       |
| vps ceiling          | 16        | - | 16        |
| vps chatr ceiling    | 1048576   | - | 1048576   |
| vps pagesize         | 4         | - | 4         |
| vx fancyra enable    | 0         | - | 0         |
| vx maxlink           | 32767     | - | 32767     |
| vx ncsize            | 1024      | - | 1024      |
| vxīs max ra kbytes   | 1024      | - | 1024      |
| vxfs_ra_per_disk     | 1024      | - | 1024      |
| #                    |           |   |           |
|                      |           |   |           |

This output shows that the change to our parameter is pending. We can apply the change to the dynamic parameter *maxuprc* from 77 to 80 by issuing **kmtune** with the *-u* option:

# kmtune -u The kernel's value of maxuprc has been set to 80 (0x50). #

This output shows that the change we wanted made to the kernel has been made. We can confirm this by running **kmtune** again and searching for *maxuprc*:

# kmtune | grep maxuprc maxuprc 80 Y 80 #

Both the *Current* and *Planned* values have been updated to 80. This dynamic update can be done using **kmsystem** to add dynamic drivers to your kernel.

There are many other procedures for which you would have to perform additional steps to include modifications in the kernel and rebuild it. With these non-dynamic changes you would create a new kernel, which will be generated as /stand/build/vmunix\_test, using the command shown below:

```
# mk_kernel -s system
Compiling conf.c...
Loading the kernel...
Generating kernel symbol table...
#
```

At this point, the new kernel exists in the **/stand/build** directory. The existing kernel is updated with the newly generated kernel with **kmupdate**. **kmupdate** moves the new kernel files into the **/stand** directory. I would first recommend moving the existing **/stand/system** kernel file to a backup file, and then updating the new kernel as shown below:

```
# mv /stand/system /stand/system.prev (may want to move additional
# kmupdate /stand/build/vmunix_test files shown in Figure 4-1)
Kernel update request is scheduled.
Default kernel /stand/vmunix will be updated by
newly built kernel /stand/build/vmunix_test
at next system shutdown or startup time.
#
```

**kmupdate** will automatically create backup copies of **/stand/vmunix** and **/stand/dlkm** for you. These will be created as **/stand/vmunix.prev** and **/stand/dlkm.vmunix.prev**, respectively.

You can now shut down the system and automatically boot from the new kernel if your update did not take place dynamically and requires a reboot.

Figure 4-1 summarizes the process of building a new kernel in HP-UX 11i.

| Comments                                                                                                    |
|----------------------------------------------------------------------------------------------------|
| Analyzes and reports tunable parameters of currently running kernel.                                                                                                    |
| The file <b>vmunix</b> is the existing kernel,<br>and <b>system</b> is used to build a new kernel.                                                                             |
| This is the directory where the new kernel will be built.                                                                                                    |
| This extracts the <b>system</b> file from the currently running kernel.                                                                                                    |
| es Takes place in the <b>/stand/build</b> directory.<br>Dyamic update complete here.                                                                                           |
| Makes a new kernel in the /stand/build<br>directory called vmunix_test. DLKM files<br>are produced in dlkm.vmunix_test/*.                                                      |
| Saves the existing files as <b>.prev</b> .                                                                                                    |
| v<br>Updates the kernel with the newly<br>generated kernel. Automatically saves<br>the old versions in <b>/stand</b> as follows:                                               |
| vmunix as /stand/vmunix.prev<br>dlkm as /dlkm.vmunix.prev                                                                                                    |
| Changes directory to / and<br>shuts down the sytem so that it<br>comes up with the new kernel. This may<br>not be required if your change could be<br>implemented dynamically. |
|                                                                                                    |

Figure 4-1 Creating a Kernel in HP-UX 11i

There are really two different procedures for generating your kernel one for dynamic elements, such as the parameter *maxuprc* shown in the earlier example, and one for static elements. The static procedure consists of several additional steps and a reboot. With HP-UX 11i, more and more kernel objects will be updated dynamically, resulting in fewer reboots when modifying your kernel.

### kcweb

At the time of this writing **kcweb** is a stand-alone tool that is downloaded from *www.software.hp.com*. Future plans are for **kcweb** to be included with HP-UX distributions and for additional Web-based management to be part of HP-UX. At this time the tool is simple to download and install.

In this section we are able to perform a variety of functions through the Web-based interface. In this section we'll perform the following in **kcweb**:

- View kernel parameters
- Get details on a specific kernel parameter in the bottom of the **kcweb** page and the man page.
- Modify a dynamic kernel parameter and apply the new value.
- Set an alarm to inform us when a kernel parameter exceeds the specified value.

At the time of this writing, **kcweb** is invoked at the command line with **kcweb**. On my system this opens the browser window shown in Figure 4-2. Figure 3-2 shows **kcweb** with several kernel parameters.

| interes paratiti                                                                                                    | eters - Microsoft Inte                                                                                                    | rnet Explorer provided by Hewlett                                                         | -Packard    |                     |                                                                                                    | _0         |
|----------------------------------------------------------------------------------------------------|----------------------------------------------------------------------------------------------------|-------------------------------------------------------------------------------------------|-------------|---------------------|----------------------------------------------------------------------------------------------------|------------|
| <u>File Edit ⊻iew Favorites Too</u>                                                                                                    | ols <u>H</u> elp                                                                                                    |                                                                                           |             |                     |                                                                                                    | 100        |
| 😓 Back 🔹 🤿 🖌 🐼 🔂                                                                                                    | 🛛 🥘 Search 🛛 🔬 Fa                                                                                                    | vorites 🎯 History 🛛 🖓 - 🍊 🚺                                                               | 🖩 • 📃 🖪 🎊 🔄 |                     |                                                                                                    |            |
| dress 🙋 https://m4415mxp:1188/                                                                                                    | cgi-bin/kcweb/top.cgi?/c                                                                                                    | gi-bin/kcweb/param_top.cgi                                                                |             |                     | ▼ ∂ <sup>2</sup>                                                                                                    | Go 🛛 Links |
|                                                                                                    | ▲<br>kcweb : nara                                                                                                    | motors                                                                                    |             | → show all          | course 🔁                                                                                                    | ?          |
|                                                                                                    | Keneb : para                                                                                                    | incluis                                                                                   |             |                     | searcin                                                                                                    |            |
| invent                                                                                                    | 🛛 🗲 🕅 na                                                                                                    | ame                                                                                       | → current   | → planned           |                                                                                                    |            |
|                                                                                                    |                                                                                                    | max_mem_window                                                                            | U           |                     |                                                                                                    |            |
| HP-UX kernel                                                                                                    | <b>≠</b> 4 →<br><b>≠</b> 1 →                                                                                                    | max_thread_proc                                                                           | 1024        |                     |                                                                                                    |            |
|                                                                                                    | $\neq$ 1 $\rightarrow$                                                                                                    | maydsiz 64bit                                                                             | 0x40000000  |                     |                                                                                                    |            |
| parameters<br>→ alarms                                                                                                    | ≠ →                                                                                                    | maxfiles                                                                                  | 256         | Ä                   |                                                                                                    |            |
| → modules                                                                                                    | ♥ 4 →                                                                                                    | maxfiles_lim                                                                              | 1024        | Ā                   |                                                                                                    |            |
| → logout                                                                                                    | ≠ 0 →                                                                                                    | maxssiz                                                                                   | 0x4100000   | $\overline{\Delta}$ |                                                                                                    |            |
| -                                                                                                    | ≠ 0 →                                                                                                    | maxssiz_64bit                                                                             | 0×800000    | $\Delta$            |                                                                                                    |            |
| ⇒ rebuild kernel                                                                                                    | ≠ →                                                                                                    | maxswapchunks                                                                             | 2048        | $\Delta$            |                                                                                                    |            |
| → reboot system                                                                                                    |                                                                                                    | maxtsiz                                                                                   | 0×4000000   | $\Delta$            |                                                                                                    |            |
|                                                                                                    | ♥ ≠ 0 →                                                                                                    | maxtsiz_64bit                                                                             | 0×40000000  | $\Delta$            |                                                                                                    |            |
| → beln                                                                                                    |                                                                                                    | maxuprc                                                                                   | 75          | $\Delta$            |                                                                                                    |            |
| → table of contents                                                                                                    | + 7                                                                                                    | maxusers                                                                                  | 400         | <u> </u>            |                                                                                                    |            |
| ⇒index                                                                                                    | modify maxu                                                                                                    | prc man page                                                                              |             |                     | create new ala                                                                                                    | arm        |
| arameter usage monitoring                                                                                                    | name                                                                                                    | maxuprc                                                                                   |             |                     |                                                                                                    |            |
| arameter asage monitoring                                                                                                    |                                                                                                    |                                                                                           |             |                     |                                                                                                    |            |
| ⊙on Coff                                                                                                    | description                                                                                                    | Max Number of User Processes                                                              |             |                     | daily percent usage                                                                                                    |            |
| ●on Coff                                                                                                    | description                                                                                                    | Max Number of User Processes                                                              |             |                     | daily percent usage                                                                                                    |            |
| • on • off                                                                                                    | description<br>present usage                                                                                                    | Max Number of User Processes<br>13 (17.3%)                                                |             | -                   | daily percent usage                                                                                                    |            |
| I on C off I on C off I show only dynamically tunable parameters                                                                                                    | description<br>present usage<br>current                                                                                                    | Max Number of User Processes<br>13 (17.3%)<br>75                                          |             |                     | daily percent usage<br>100%<br>75%<br>50%                                                                                                    |            |
| <ul> <li>on C off</li> <li>show only dynamically<br/>tunable parameters</li> <li>show only parameters</li> </ul>                                                                                                    | description<br>present usage<br>current<br>planned (integer)                                                                                          | Max Number of User Processes<br>13 (17.3%)<br>75<br>75                                    |             |                     | daily percent usage                                                                                                    |            |
| <ul> <li>on C off</li> <li>w show only dynamically tunable parameters</li> <li>show only parameters not at default values</li> </ul>                                                                                                    | description<br>present usage<br>current<br>planned (integer)<br>planned<br>(expression)                                                               | Max Number of User Processes<br>13 (17.3%)<br>75<br>75<br>75                              |             | _                   | daily percent usage                                                                                                    |            |
| <ul> <li>on C off</li> <li>show only dynamically<br/>tunable parameters</li> <li>show only parameters<br/>not at default values</li> <li>show only parameters<br/>with usage information</li> </ul>                                                                                                    | description<br>present usage<br>current<br>planned (integer)<br>planned<br>(expression)<br>default                                                    | Max Number of User Processes<br>13 (17.3%)<br>75<br>75<br>75<br>75                        |             |                     | daily percent usage<br>100%<br>75%<br>50%<br>22%<br>0%<br>1F S S H W<br>08/27/02 - 08/28/02                                                                                                    | 20         |
| <ul> <li>on C off</li> <li>show only dynamically<br/>tunable parameters</li> <li>show only parameters<br/>not at default values</li> <li>show only parameters<br/>with usage information</li> <li>indicates parameter not</li> </ul>                                                                                                    | description<br>present usage<br>current<br>planned (integer)<br>planned<br>(expression)<br>default<br>legal range                                     | Max Number of User Processes<br>13 (17.3%)<br>75<br>75<br>75<br>75<br>33215               |             | top                 | daily percent usage<br>100%<br>75%<br>25%<br>25%<br>25%<br>25%<br>25%<br>15% STM<br>08/27/02 - 08/28/02<br>consumers of maxupr                                                                                                    | 'nc        |
| <ul> <li>on C off</li> <li>show only dynamically<br/>tunable parameters</li> <li>show only parameters<br/>not at default values</li> <li>show only parameters<br/>with usage information</li> <li>micicates parameter not<br/>at default value</li> </ul>                                                                                                    | description<br>present usage<br>current<br>planned (integer)<br>planned<br>(expression)<br>default<br>legal range<br>module                           | Max Number of User Processes<br>13 (17.3%)<br>75<br>75<br>75<br>33215<br>-                |             | top<br>us           | daily percent usage<br>100%<br>175%<br>175 | °C         |
| <ul> <li>Indicates a dynamic</li> <li>Indicates a dynamic</li> <li>Indicates a dynamic</li> <li>Indicates a dynamic</li> <li>Indicates a dynamic</li> <li>Indicates a dynamic</li> <li>Indicates a dynamic</li> </ul>                                                                                                    | description<br>present usage<br>current<br>planned (integer)<br>planned<br>(expression)<br>default<br>legal range<br>module<br>dynamically<br>tunable | Max Number of User Processes<br>13 (17.3%)<br>75<br>75<br>75<br>75<br>33215<br>-<br>γες ♥ |             | top<br>us           | daily percent usage<br>00%<br>75%<br>25%<br>25%<br>25%<br>25%<br>25%<br>0%<br>15 % 3H W<br>08/27/02 - 08/28/02<br>consumers of maxupr<br>age id name<br>13 30 www<br>8 102 oracle                                                                                                    | °C         |
| <ul> <li>Image: Provide the model of the model of th</li></ul> | description<br>present usage<br>current<br>planned (integer)<br>planned<br>(expression)<br>default<br>legal range<br>module<br>dynamically<br>tunable | Max Number of User Processes<br>13 (17.3%)<br>75<br>75<br>75<br>75<br>33215<br>-<br>γes ♥ |             | top<br>us           | daily percent usage           0027           75%           75%           75%           75%           75%           75%           75%           02           75%           02           75%           02           700           08/28/02           consumers of maxupr           age           13           30           8           102           7           2 bin                                                                                                    | °C         |
| <ul> <li>on C off</li> <li>Show only dynamically tunable parameters</li> <li>show only parameters not at default values</li> <li>show only parameter not at default value</li> <li>indicates parameter not at default value</li> <li>indicates a dynamic parameter</li> <li>go to the modify parameter screen</li> <li>apply specified filter</li> </ul>                                                                                                    | description<br>present usage<br>current<br>planned (integer)<br>planned (integer)<br>default<br>legal range<br>module<br>dynamically<br>tunable       | Max Number of User Processes<br>13 (17.3%)<br>75<br>75<br>75<br>75<br>33215<br>-<br>γes ♥ |             | top<br>us           | daily percent usage           0027           75%           75%           75%           75%           75%           75%           75%           75%           75%           75%           70%           70%           70%           70%           70%           70%           70%           70%           70%           70%           70%           70%           70%           70%           70%           70%           70%           70%           70%           70%           70%           70%           70%           70%           70%           70%           70%           70%           70%           70%           70%           70%           70%           70%           70%           70%           70%           70%           70% <td>°C</td>                                                                                                    | °C         |

Figure 4-2 kcweb Showing a Variety of Parameters

The upper left of Figure 4-2 shows that **kcweb** has *parameters*, *alarms*, and *modules* functions. We'll cover an example of working with *parameters* and *alarms* in this section. There aren't too many dynamically loadable kernel modules at this time but the technique for working with dynamically loadable modules is similar to that of dynamically tunable parameters so the examples will give you a good idea of the way in which you work with **kcweb**.

Notice in the bottom left of the figure that there is a legend that includes descriptions of the symbols that are used in **kcweb**. Those parameters with a heart next to them are dynamically tunable parameters. If you select the heart on the bar across the top of the kernel parameters, then only dynamically tunable parameters will be shown. The "not equal to" sign indi-

cates parameters that are not set to their default value. There are several other entries in the legend as well. This makes for viewing groups of icons easy and the legend helps identify the status of icons.

The bottom of the screen provides information about the kernel parameter selected: in this case *maxuprc*. There is a graph in the bottom right showing the usage of this parameter over time. For system-wide parameters the graph will show usage on a system basis. For user-specific or processspecific parameters, such as *maxuprc*, the graph includes the top five consumers of the parameter.

You can get detailed information about a kernel parameter by selecting the *man page*... button as shown in Figure 4-3:

| 🚰 Manual Page Lookup - Microsoft Internet Explorer provided by Hewlett-Packard                                                                                                    |          |
|----------------------------------------------------------------------------------------------------|----------|
| 🛛 🖛 Back 🔹 🔿 🔹 🚱 🖓 🥘 Search 💿 Favorites 🔇 History 🛛 🛃 🎒 🐨 🔹 🗒 🦉                                                                                                    | <b>a</b> |
| HP-UX manual page lookup for maxuprc.5                                                                                                    | -        |
|                                                                                                    |          |
| Enter manual page name:                                                                                                    |          |
| printable version                                                                                                    |          |
| <pre>max_thread_proc(5) max_thread_proc(5) Tunable Kernel Parameters</pre>                                                                                                    |          |
| NAME<br>maxuprc - limits the maximum number of user processes per user                                                                                                    |          |
| VALUES<br>Failsafe<br>75                                                                                                    |          |
| Default<br>75                                                                                                    |          |
| Allowed values<br>Between 3 and (nproc -5).                                                                                                    |          |
| Recommended value<br>75                                                                                                    |          |
| DESCRIPTION<br>maxuprc is a dynamic tunable that limits the maximun number of users<br>processes per user. Only root can have more than the number of user<br>processes limited by maxuprc. |          |
| Who is Expected to Change This Tunable?<br>System administrators can change the value of maxuprc depending on the<br>usage of the system.                                                   | •        |

Figure 4-3 kcweb Showing man page... For maxuprc

You can also modify one of the parameters by highlighting the parameter and then selecting the *modify <parameter name>* as we've done for the *maxuprc* parameter as we've done in Figure 4-4:

| 🖉 m4415mxp - hp kcweb - parame                | ters - Microsoft Internet Explo       | rer provided by Hewlett-Packard  |                         |
|-----------------------------------------------|---------------------------------------|----------------------------------|-------------------------|
| Eile Edit View Favorites Tool                 | ils <u>H</u> elp                      |                                  | H                       |
| <= Back • → • 🐼 🕼 🐴                           | 🛛 🧟 Search 👔 Favorites 🦿              | 9History 🛛 🖓 🖼 - 🔟 🖸 🎊           |                         |
| Address Address Address Address Address       | :gi-bin/kcweb/top.cgi?/cgi-bin/kcweb/ | /param_top.cgi                   | ▼ 🖓 Go 🛛 Links ≫        |
| Welcome, root                                 | kcweb : parameters :                  | modify parameter                 |                         |
| $\langle \psi \rangle$                        | name                                  | maxuprc                          |                         |
| invent                                        | description                           | Max Number of User Processes     |                         |
| HP-UX kernel                                  | current                               | 75                               |                         |
| configuration<br>parameters                   | planned                               | 150                              | default                 |
| → alarms → modules                            | evaluated value                       | 150 rect                         | alculate                |
| - Iogoac                                      | legal range                           | 33215                            |                         |
| → rebuild kernel<br>→ reboot system           | default                               | 75                               |                         |
|                                               | dynamically tunable                   | Yes                              |                         |
| → help<br>→ table of contents                 | module                                | -                                |                         |
| → index parameter usage monitoring ① off      | reason for change                     |                                  | ×                       |
| > 01 > 01                                     |                                       | 🗖 defer effect until next reboot |                         |
| show only dynamically tunable parameters      | ok ?                                  | cancel man page                  | help                    |
| show only parameters<br>not at default values |                                       |                                  |                         |
| show only parameters with usage information   |                                       |                                  |                         |
| ≠ indicates parameter not<br>at default value |                                       |                                  |                         |
| ♥ indicates a dynamic<br>parameter            |                                       |                                  |                         |
| go to the modify                              | -                                     |                                  |                         |
| <ul><li> Ø Done </li></ul>                    |                                       |                                  | 日   隆 Local intranet // |
|                                               |                                       |                                  |                         |

Figure 4-4 kcweb Showing modify maxuprc

We've chosen to increase *maxuprc* from 75 to 150 in Figure 4-4. To implement the change we unselect the *defer until next reboot* box and select *ok*. The change is then implemented as you can see in Figure 4-5:

| 🚈 m4415mxp - hp kcweb - parame                                           | ters - Microsoft Inte   | rnet Explorer provided by Hewlett-F | Packard    |            |                    |                         | >           |
|--------------------------------------------------------------------------|-------------------------|-------------------------------------|------------|------------|--------------------|-------------------------|-------------|
| <u>File Edit View Favorites Tool</u>                                     | ls <u>H</u> elp         |                                     |            |            |                    |                         | 額           |
| 🖕 Back 🔹 🤿 🖉 🚮                                                           | 😡 Search 🛛 🐋 Fa         | vorites 🧭 History 🛛 🛃 - 🎒 🕅         | · 🗐 🖪 🎄    |            |                    |                         |             |
| Address 🖉 https://m4415mxp:1188/c                                        | gi-bin/kcweb/top.cgi    |                                     |            |            |                    | ▼ 🖉 Go                  | Links 3     |
| Welcome, root                                                            | ·                       |                                     |            |            |                    |                         | <b>1</b> 21 |
|                                                                          | kcweb : para            | meters                              |            | ⇒ snow all | search             | 7                       |             |
| (D)                                                                      | 🕲 ≢ % na                | ime                                 | → current  | → planned  |                    |                         |             |
| invent                                                                   | →<br>≠ 4 →              | max_mem_window<br>max thread proc   | 0<br>1024  |            |                    |                         | -           |
|                                                                          | <b>≠</b> 1 →            | maxdsiz                             | 0×40000000 | Ä          |                    |                         |             |
| HP-UX kernel                                                             | ≠ 0 →                   | maxdsiz_64bit                       | 0×40000000 | Δ          |                    |                         |             |
| configuration                                                            | ≠ →                     | maxfiles                            | 256        | $\Delta$   |                    |                         | Ĵ.          |
| parameters                                                               | ♥ 4 →                   | maxfiles_lim                        | 1024       |            |                    |                         |             |
| → alarms                                                                 | ≠ 0 →                   | maxssiz                             | 0×4100000  | $\Delta$   |                    |                         |             |
| → modules                                                                | <b>7 7</b>              | maxssiz_64bit                       | Ux800000   | $\Delta$   |                    |                         |             |
| → logout                                                                 |                         | maxswapcnunks                       | 2048       |            |                    |                         |             |
|                                                                          |                         | maxtsiz 64bit                       | 0x4000000  |            |                    |                         |             |
| → rebuild kernel                                                         | $0 \neq 11 \Rightarrow$ | maxuprc                             | 150        |            |                    |                         |             |
| → reboot system                                                          | <i>≠</i> →              | maxusers                            | 400        | Ä          |                    |                         | 1           |
| <ul> <li>→ help</li> <li>→ table of contents</li> <li>→ index</li> </ul> | modify maxu             | prc man page                        |            |            |                    | create new alarm.       |             |
|                                                                          | Indiffic                |                                     |            |            | daily p            | ercent usage            |             |
| parameter usage monitoring                                               | description             | Max Number of User Processes        |            |            | 100%T              |                         |             |
| ⊙ on C off                                                               | present usage           | 17 (11.3%)                          |            |            | 75%-               |                         |             |
|                                                                          | current                 | 150                                 |            |            | 50%                |                         |             |
| 🚗 show only dynamically                                                  | planned (integer)       | 150 🗲                               |            |            | 25%                |                         |             |
| 📟 tunable parameters                                                     | planned                 | 150                                 |            |            | 0% <del>1663</del> | รริพิรพ                 |             |
| Fa show only parameters                                                  | (expression)            |                                     |            |            | 08/2               | 7/02 - 08/28/02         | _           |
| not at default values                                                    | default                 | 75                                  |            | to         | p consun           | ners of maxuprc         |             |
| show only parameters                                                     | legal range             | 33215                               |            | u          | isage              | id name                 |             |
| <ul> <li>indicates parameter pot</li> </ul>                              | module                  | -                                   |            |            | 17                 | 30 www                  |             |
| ✓ at default value                                                       | tunable                 | Yes 🌣                               |            |            | 8                  | 102 oracle              |             |
| <ul> <li>indicates a dynamic</li> <li>parameter</li> </ul>               |                         |                                     |            |            | 7                  | 2 bin                   |             |
| go to the modify                                                         | -                       |                                     |            |            |                    |                         |             |
| <br>۱                                                                    |                         |                                     |            |            |                    | 🔒 🕮 Local intranet      |             |
| L. C. C. C. C. C. C. C. C. C. C. C. C. C.                                |                         |                                     |            |            |                    | ) _ Jegg Local Intranet | _           |

Figure 4-5 kcweb Showing maxuprc planned Change

This is a parameter that can be modified dynamically, so it is updated immediately. If this were not a dynamic parameter, we could *rebuild kernel* to update the kernel with the desired change.

Now that we have modified *maxuprc* we can set an alarm to inform us when the parameter reaches a specified threshold. Figure 4-6 shows setting up this alarm:

| Ede Lok yew Fyrorites Tools Udo       Image: Constraint of the second second seco                                                                                                    | 👰 m4415mxp - hp kcweb - paramel                                          | ters - Microsoft Internet | Explorer provided by Hewlett-Packard | _ 🗆 🗙                |
|----------------------------------------------------------------------------------------------------|--------------------------------------------------------------------------|---------------------------|--------------------------------------|----------------------|
| Back                                                                                                    | <u>File Edit View Favorites Tool</u>                                     | ls <u>H</u> elp           |                                      | 100 A                |
| Address @ https://m441Smcp:1188/cg/bin/f.cxeb/top.cg/     Welcome, root     Welcome, root     Image: Comparison of the state of the state of the st                                                                                                    | 🖕 Back 🔹 🤿 🖉 🚰                                                           | Search 💽 Favorite         | es 🎯 History 🛛 🛃 - 🚄 🐨 - 🔳 💽 🎉       |                      |
| Welcome, root       ▲         Welcome, root       ▲         Welcome, root       ▲         Welcome, root       ▲         Welcome, root       ▲         Welcome, root       ▲         Welcome, root       ▲         Welcome, root       ▲         Welcome, root       ▲         Welcome, root       ■         Welcome, root       ■         Welcome, root       ■         Welcome, root       ■         Welcome, root       ■         Welcome, root       ■         Welcome, root       ■         Parameters       ■         * help       ●         * help       ●         * help       ●         * help       ●         * help       ●         * help       ●         * help       ●         * help       ●         Parameter usage monitoring       ●         Show only grammeters       ●         Show only grammeters       ●         Show only grammeter not       ●         Indicates parameter not       ●         Indicates parameter not       ● <th>Address Address Address Address Address</th> <th>gi-bin/kcweb/top.cgi</th> <th></th> <th>▼ 🖉 Go 🛛 Links ≫</th>                                                                                                    | Address Address Address Address Address                                  | gi-bin/kcweb/top.cgi      |                                      | ▼ 🖉 Go 🛛 Links ≫     |
| Parameters   a larma   a larma   a larma   a larma   a larma   a larma   a larma   a larma   a larma   a larma   a larma   b logout   a larma   b logout   b logout   c logout   b logout   b logout   c logout   b logout   c logout   b logout   c logout   b logout   c logout   c logout   b logout   c logout   c logout   c logout   c logout   c logout   c logout   c logout   c logout   c logout   c logout   c logout   c logout   c logout   c logout   c logout   c logout <                                                                                                    | Welcome, root                                                            | kcweb : alarms :          | create new alarm                     |                      |
| is *****i   HP-UX ternel   parameters   * alarms   * alarms <t< th=""><th><math>\langle \phi \rangle</math></th><th>name</th><th>maxupro</th><th></th></t<>                                                                                                    | $\langle \phi \rangle$                                                   | name                      | maxupro                              |                      |
| HP-UX kernel   parameters   + alarms   + modules   + logout   event type polling interval finitial repeat return polling interval finitial repeat return finitial return polling interval finitial return polling interval finitial return polling interval finitial return polling interval finitial return polling interval finitial return polling interval finitial return polling interval finitial return polling interval finitial return polling interval finitial return polling interval finitial return polling interval finitial return polling interval polling interval polling interval polling                                                                                                    | invent                                                                   | threshold                 | 90 (1 - 100)                         |                      |
| parameters<br>a alarms<br>a modules<br>a logout<br>a rebuild kernel<br>a rebuild kernel<br>a rebuild kernel<br>a rebuild kernel<br>b rebuild kernel<br>a rebuild kernel<br>b rebuild kernel<br>b rebuild kernel<br>b rebuild kernel<br>b rebuild kernel<br>b rebuild kernel<br>b rebuild kernel<br>comment<br>b reportsol<br>comment<br>b reportsol<br>comment<br>comment<br>comme | HP-UX kernel<br>configuration                                            | event type                | 🗹 initial 🗆 repeat 🗖 return          |                      |
| <ul> <li>Indicates parameter not indicates parameter not indindicates parameter not indicates parameter not indicates para</li></ul>                                                                                                    | parameters<br>→ alarms<br>→ modules                                      | polling interval          | 5 minutes                            |                      |
| <ul> <li>rebuild kernel</li> <li>reboot system</li> <li>help</li> <li>table of contents</li> <li>index</li> <li>index</li> <li>and address</li> <li>and address</li> <li></li></ul>                                                                                                    | → logout                                                                 | notification              | email                                |                      |
| <ul> <li>thelp</li> <li>table of contents</li> <li>index</li> <li>index</li> <li>ok ?</li> <li>cancel</li> <li>help</li> <li>ok ?</li> <li>cancel</li> <li>help</li> <li>help</li> </ul>                                                                                                    | → rebuild kernel → reboot system                                         | email address             | email<br>opensg<br>snmp              |                      |
| parameter usage monitoring     ok ?     cancel     help       parameter usage monitoring     Image: concel     image: concel     help       Image: concel     state     image: concel     image: concel     image: concel       Image: concel     state     image: concel     image: concel     image: concel       Image: concel     state     image: concel     image: concel     image: concel       Image: concel     state     image: concel     image: concel     image: concel       Image: concel     state     image: concel     image: concel     image: concel       Image: concel     state     state     image: concel     image: concel       Image: concel     state     state     state     image: concel       Image: concel     state     state     state     state       Image: concel     state     state     state     state       Image: concel     state     state     state     state       Image: concel     state     state     state     state       Image: concel     state     state     state     state       Image: concel     state     state     state     state       Image: concel     state     state     state     state <t< th=""><th><ul> <li>→ help</li> <li>→ table of contents</li> <li>→ index</li> </ul></th><th>comment</th><th>syslog is nearing its limit.</th><th></th></t<>                                                                                                    | <ul> <li>→ help</li> <li>→ table of contents</li> <li>→ index</li> </ul> | comment                   | syslog is nearing its limit.         |                      |
| parameter usage monitoring<br>ⓒ on C off<br>ⓒ show only dynamically<br>tunable parameters<br>not at default values<br>ⓒ show only parameters<br>with usage information<br>≠ indicates parameter not<br>at default value<br>ⓒ parameter<br>♀ on the modify<br>♀ ot the modify<br>♥ of the modify<br>♥ of the modify                                                                                                    |                                                                          | ok ?                      | cancel help                          |                      |
| <ul> <li>Show only dynamically tunable parameters not at default values</li> <li>Show only parameters with usage information indicates parameter not at default value</li> <li>indicates parameter not at indicates dynamic parameter</li> <li>parameter</li> <li>o to the modify</li> </ul>                                                                                                    | parameter usage monitoring<br>の                                          |                           |                                      |                      |
| <ul> <li>Show only parameters<br/>not at default values</li> <li>Indicates parameters<br/>with usage information</li> <li>indicates parameter not<br/>at default value</li> <li>indicates a dynamic<br/>parameter</li> <li>o to the modify</li> </ul>                                                                                                    | show only dynamically tunable parameters                                 |                           |                                      |                      |
| Show only parameters<br>with usage information<br>≠ indicates parameter not<br>at default value<br>∞ indicates ad ynamic<br>parameter                                                                                                    | show only parameters<br>not at default values                            |                           |                                      |                      |
| indicates parameter not     idicates arameter ant     idicates a dynamic     parameter     o to the modify                                                                                                    | show only parameters with usage information                              |                           |                                      |                      |
| ☆ indicates a dynamic parameter A go to the modify                                                                                                    | ≠ indicates parameter not<br>at default value                            |                           |                                      |                      |
| 🔊 go to the modify                                                                                                    | <ul> <li>indicates a dynamic</li> <li>parameter</li> </ul>               |                           |                                      |                      |
|                                                                                                    | go to the modify                                                         | •                         |                                      |                      |
| ② Done ⑤ 健 Local intranet                                                                                                    | 🖉 Done                                                                   |                           |                                      | 🕒 🔠 Local intranet 🖉 |

Figure 4-6 kcweb Showing maxuprc Alarm

We get to the *kcweb:alarms* page by selecting *create new alarm...* in the window shown earlier. All of the parameters related to the alarm are shown in Figure 4-6. The setup of the alarm specifies a *threshold* of 90. All of the options for notification are shown. In this case we've selected email to *root@m4415mxp.esr.hp.com* and specified a comment to appear in the email address.

We can also work with kernel modules in the same way that we work with kernel parameters. Those that are dynamic can be loaded on-the-fly, and those that are not dynamic can be built into the kernel with a rebuild.

This was a quick overview of **kcweb** that included some of the most commonly performed tasks. Since this is a Web-based interface, it is easy to

use and most of the screens and information are self explanatory. More Web based management tools will be included in HP-UX over time.